To check balance on PDTR account within new \*Budget View\*

Login to myUPEI

From Self-Service Menu, click on:

- > Financial Information
  - View Budget/Projects
    - > Budget

Once you are in your Budget View, click on the "Object View"

| Budget                      |               |               |              |               |
|-----------------------------|---------------|---------------|--------------|---------------|
| My Cost Center Object View  |               |               |              |               |
| <b>Y</b> Filter             |               |               |              |               |
| Object                      | Budget        | Actuals       | Encumbrances | Remaining     |
| √ Liability                 |               | \$1,700.00    | \$0.00       |               |
| <ul> <li>Revenue</li> </ul> | \$0.00        | \$200,000.00  | \$0.00       | -\$200,000.00 |
| ✓ Expense                   | \$839,687.00  | \$342,315.68  | \$2,301.51   | \$495,069.81  |
| Net Revenue - Expense       | -\$839,687.00 | -\$142,315.68 |              |               |

## PDTR funds are listed as under "Liability". Click on drop down next to this.

| My Cost Centers Object View |               |               |              |  |
|-----------------------------|---------------|---------------|--------------|--|
| <b>T</b> Filter             |               |               |              |  |
| Object                      | Budget        | Actuals       | Encumbrances |  |
| ^ Liability                 |               | \$1,700.00    | \$0.00       |  |
| ✓ 299999 SMITH D            |               | \$1,700.00    | \$0.00       |  |
| v Revenue                   | \$0.00        | \$200,000.00  | \$0.00       |  |
| ✓ Expense                   | \$839,687.00  | \$342,315.68  | \$2,301.51   |  |
| Net Revenue - Expense       | -\$839,687.00 | -\$142,315.68 |              |  |

Click on the object code for your PDTR fund to get details at a individual transaction level.

## My Cost Centers Object View

| - | Filtor |  |
|---|--------|--|
| 1 | FILEI  |  |

| Object                                  |                              | Budget            | Actuals       |
|-----------------------------------------|------------------------------|-------------------|---------------|
| ^ Liability                             |                              |                   | \$1,700.00    |
| ^ 299999 SMITH                          | D                            |                   | \$1,700.00    |
| 10-2-00-000000-299999 GENERAL : SMITH D |                              |                   | \$1,700.00    |
| v Revenue                               | Click on account number to o | frill into \$0.00 | \$200,000.00  |
| ✓ Expense                               |                              | \$839,687.00      | \$342,315.68  |
| Net Revenue - Exper                     | 5e                           | -\$839,687.00     | -\$142,315.68 |
|                                         |                              |                   |               |

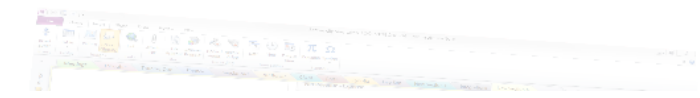

| 10-2-00-000000-299999 GENERAL : SMITH D |                            |            | FY2018 🔻                | 🖻 Export     | ~           |         |
|-----------------------------------------|----------------------------|------------|-------------------------|--------------|-------------|---------|
|                                         |                            |            |                         |              |             |         |
| En                                      | Encumbrances               |            |                         |              |             |         |
| i                                       | 1 No transactions to view. |            |                         |              |             |         |
| Ac                                      | Actuals                    |            |                         |              | -\$1,700    | 0.00    |
| D                                       | ocument                    | Date       | Description             |              | Amo         | unt     |
| JO                                      | 03450                      | 2018-02-12 | 2017-18 PDTR Allocation |              | -\$1,700    | ).00    |
| K                                       | K C Page 1 of 1 X          |            |                         | Per Page: 25 | <b>~</b> To | otal: 1 |
| Bu                                      | idget                      |            |                         |              |             |         |
| j                                       | No transactions to view.   |            |                         |              |             |         |